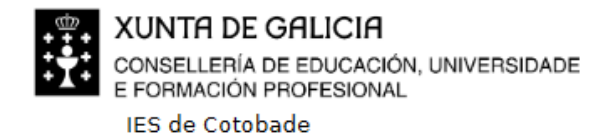

O Río Tenorio s/n 36120 Tenorio (San Pedro) 2 886159784 ies.cotobade@edu.xunta.gal

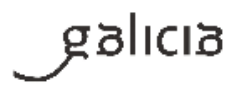

## Como entrar na aula virtual do IES de Cotobade e abrir un curso

(Versión 27/09/2020)

Cando accedemos á páxina web da aula virtual do instituto (ver as instrucións correspondentes no apartado Aula virtual da páxina web do instituto), vémola do seguinte xeito:

| Vostede non se identificou. (Acceder) |
|---------------------------------------|
|                                       |
|                                       |
|                                       |
|                                       |
|                                       |

Para entrar nela temos que premer sobre "Acceder" (calquera deles), e aparecerá unha nova xanela na que teremos que introducir o nome de usuario e o contrasinal.

| IES-Cotobade Vosted                              | le non se identificou. |
|--------------------------------------------------|------------------------|
| Aula Virtual do IES de Cotobade                  |                        |
| Inicio 🕨 Acceder ao sitio                        |                        |
|                                                  |                        |
| Acceder                                          |                        |
| Nome de usuario                                  |                        |
| Contrasinal                                      |                        |
| Lembrar o nome de usuario                        |                        |
| Acceder                                          |                        |
| Esqueceu o seu nome de usuario ou o contrasinal? |                        |
| Debe ter as cookies activadas no seu navegador 🕐 |                        |
|                                                  |                        |
| Aiguns cursos permiten o acceso a convidados     |                        |
| Acceder como convidado                           |                        |

O nome de usuario do alumnado sempre é o seu nome, seguido das iniciais dos apelidos, sen espazos en branco, todo en minúsculas e sen acento gráfico, como no seguinte exemplo:

ramonmr (para unha persoa que se chame Ramón Méndez Rodríguez)

O contrasinal é propio, foi introducido polo alumnado a primeira vez que entrou na aula virtual, e ten que ser lembrado polo alumnado.

No caso de non lembrar o contrasinal, haberá que poñelo en coñecemento da titora ou titor do grupo.

Recoméndase non marcar o cadro "Lembrar o nome de usuario"

Se todo é correcto, accederase á paxina da aula virtual e aparecerán os cursos nos que cada persoa estea matriculada. Por exemplo:

| IES-Cotobade                                                                                                    |                                                                                                    |                               | 4                                                         | -                 | Alum                  | @AA 🔍 •         |
|----------------------------------------------------------------------------------------------------|----------------------------------------------------------------------------------------------------|-------------------------------|-----------------------------------------------------------|-------------------|-----------------------|-----------------|
| Alumn@ A A                                                                                                    |                                                                                                    |                               |                                                           |                   | Personali             | zar esta páxina |
| NAVEGACIÓN<br>Papel de control                                                                                    | VISTA XERAL DE CURSOS                                                                                                    | FICHEIROS PRIVADOS DO USUARIO |                                                           |                   |                       |                 |
| Inicio do sitio     Páxinas do sitio                                                                              | Cronograma Cursos                                                                                                    | Xestionar ficheiros privados  |                                                           |                   |                       |                 |
| <ul> <li>✓ Os meus cursos</li> <li>▶ LCL3</li> <li>▶ EDB 1*ESO AD</li> <li>▶ EDB 1*ESO</li> <li>▶ TEC2</li> </ul> | Cursándose Futuros Pasados<br>Lengua Castellana y Literatura 3º ESO                                                          |                               | ÚLTIMAS DISTINCIÓNS<br>Non ten distincións para presentar |                   |                       |                 |
| <ul> <li>► TEC3</li> <li>► TIC4</li> </ul>                                                                        |                                                                                                    | CALENDAR                      | 10                                                        |                   |                       |                 |
| ECO                                                                                                    | Lengua castellana y Literatura 3º ESO Comprension lectora. vocabulano. Comu con later de expresion.<br>Ortografía. Gramática | <b>▲</b><br>Jun n             | Nov<br>nar mêr                                            | embro 20<br>XQV X | 020<br>en sab         | <b>dom</b><br>1 |
| <ul> <li>REL3</li> <li>Máis</li> </ul>                                                                            | Educación Digital Básica 1º ESO AD                                                                                           | 2<br>9<br>16                  | 3 4<br>10 11<br>17 18                                     | 5<br>12<br>19     | 6 7<br>13 14<br>20 21 | 8<br>15<br>22   |
|                                                                                                    |                                                                                                    | 23 :<br>30                    | 24 25                                                     | 26                | 27 28                 | 29              |

Para entrar nun deses cursos, só hai que premer sobre o seu título e abrirase unha nova xanela co contido do curso.

Dentro do curso, o alumando poderá acceder á información do mesmo, ás actividades propostas polo profesorado para a súa realización e, ás cualificacións que obtén nas mesmas, entre outras moitas opcións.

| IES-Cotobade                                                                                                    | ٩                                                                                                    | - 🗐 Alumn@AA       |
|----------------------------------------------------------------------------------------------------|----------------------------------------------------------------------------------------------------|--------------------|
| Lengua Castellana y Literatu<br>Panel de control i le Os meus cursos i le JCL3                                                                                                    | ra 3º ESO                                                                                                    |                    |
| NAVEGACIÓN Panel de control Victo do sitio Vos music cursos Vos do sitio Vos music cursos Vos do sitio Vos music cursos Vos do sitio Vos do sitio Vo | INFORMACIÓN GENERAL<br>Create a novas<br>Create de a constance<br>Lacturas obligatorias<br>Create de confraence<br>Lacturas obligatorias<br>FICHA DE COMPRENSION LECTORA<br>DISCIONARIO<br>1º EVALUACIÓN<br>1ª EVALUACIÓN | O seu progreso (3) |
| <ul> <li>ED8 (*ES0)</li> <li>TEC2</li> <li>TEC3</li> <li>TIC4</li> <li>EC0</li> </ul>                                                                                                    | CONTENIDOS 1º EVALUACIÓN                                                                                                    |                    |
| <ul> <li>▶ REL2</li> <li>▶ REL2</li> <li>▶ REL3</li> <li>■ Mole</li></ul>                                                                                                    | UNIDAD 1. LA MEJOR FORMA DE EXPRESARSE                                                                                                    |                    |
| <ul> <li>Agochar actividades globals</li> <li>Agochar actividades de curso</li> <li>Agochar actividades do grupo</li> <li>Agochar actividades do usuario</li> </ul>                                                                                                    | UNIDAD 2. HABLAR CON PROPIEDAD                                                                                                    |                    |